Subject: Re: Pasting rows between worksheets Posted by nbehrnd on Sun, 06 Oct 2019 22:33:10 GMT View Forum Message <> Reply to Message

First, in the file containing the data of interest, left-mouse click on the gray integer outside the table which preceeds the line of interest. This causes the complete line to be marked by a red rectangle:

and chose Edit -> Copy (or, Ctrl + C).

Now simply chose Edit -> Paste Special -> Paste with Header Row. This will both initiate a new .dwar file and populate the file with the selected row:

To copy multiple adjacent lines from one .dwar file into the next, keep the shiftkey pressed during the selection with the left-mouse button click. To copy multiple lines which are not adjacent to each other into a new .dwar file, use the Ctrl key instead.

Norwid

File Attachments

1) mark.png, downloaded 1149 times 2) paste.png, downloaded 1062 times

Page 1 of 1 ---- Generated from openmolecules.org Forum